# ご講演スライド アップロード方法

このシステムは、PC (Windows10, MacOS) からご登録可能です。

第95回日本結核・非結核性抗酸菌症学会総会・学術講演会

# ログイン

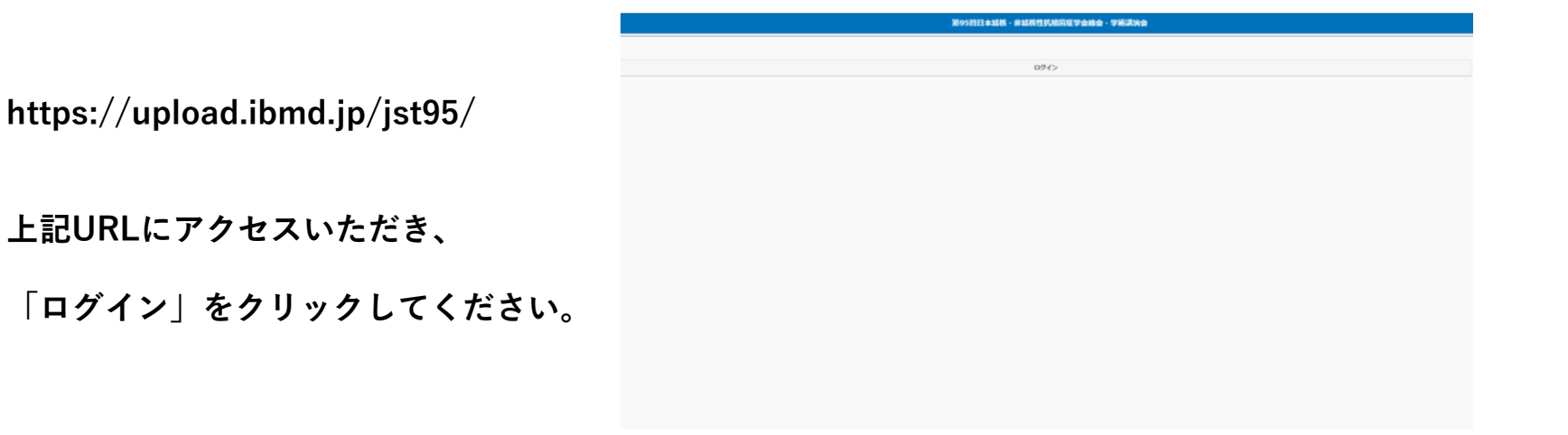

<u>メールアドレスの欄には入力せず、</u>

「パスワードのリセット」を

クリックしてください。

|                  | C Home        |
|------------------|---------------|
|                  |               |
| ールアドレス           |               |
|                  | ¥^            |
|                  |               |
| スワードをリセットしたいかたは、 |               |
|                  | 7629-16001893 |
|                  |               |
|                  |               |
|                  |               |
|                  |               |
|                  |               |
|                  |               |
|                  |               |
|                  |               |
|                  |               |
|                  |               |
|                  |               |
|                  |               |
|                  |               |
|                  |               |
|                  |               |

パスワードのリセット(1)

メールアドレスを入力して、

「送信」をクリックしてください。

入力いただいたメールアドレスに

事務局(<u>jst95@ib1.jp</u>)より

下記のメールが自動送信されますので、

受信されているかをご確認ください。

| パスワードをリ | 2ットしたい方 |
|---------|---------|
| ベールアドレス |         |
|         |         |
|         | 送信      |

#### 受信メール ※イメージ

第95回日本結核・非結核性抗酸菌症学会総会・学術講演会運営事務局 アップロード完了のお知らせ <sup>売先:</sup>

#### ●● ●● 先生

平素より大変お世話になっております。 第95回日本結核・非結核性抗酸菌症学会総会・学術講演会 運営事務局でございます。

下記内容にてご講演スライドのアップロードが完了いたしました。

https://upload.ibmd.jp/jst95/confirm/76d0bce812316ad474b82b9024a4a7a0

ご多用の中、ご対応いただきまして誠にありがとうございました。

第95回日本結核・非結核性抗酸菌症学会総会・学術講演会運営事務局 ※本メールアドレスは送信専用のため、返信できません。 ※もし受信メールが確認できない場合は、 迷惑メールになっている可能性もございますので 迷惑メールのフォルダもご確認をお願いいたします。

受信メールに記載のURLをクリックして、

再度アクセスをお願いいたします。

### パスワードのリセット②

|             | Home |  |
|-------------|------|--|
| パスワードのリセット  |      |  |
| 新しいパスワード    |      |  |
| 8文字以上の半角英数字 |      |  |
| パスワードの確認    |      |  |
|             |      |  |
|             | 変更   |  |

受信メールに記載のURLをクリックすると、 左の画面が表示されます。 新しいパスワード(8文字以上の半角英数字)を 「新しいパスワード」と「パスワードの確認」に 入力し、「変更」をクリックしてください。

|                           | () Home |
|---------------------------|---------|
| パスワードリセット処理完了             |         |
| 下のポタンから MY PAGE へ進んでください。 |         |
| र-                        | イページへ進む |
|                           |         |

左の画面が表示され、 「マイページへ進む」をクリックすると、 アップロードのページへお進みいただけます。

## アップロード

| D: 38<br>真題番号 / Presentation No:<br>真者名 / Presenter:<br>セッション名 / Session Title: F<br>真題名 / Presentation Title:                                                                                                    | 38<br>C発表(口演)                                                                                                    |                                                 |                   |
|----------------------------------------------------------------------------------------------------|----------------------------------------------------------------------------------------------------|-------------------------------------------------|-------------------|
| UPLOAD Status: アップロ-<br>Filename:<br>Upload time: 20                                                                                                    | ド完了/Uploaded.<br>0-07-20 11:12:54                                                                                                    |                                                 |                   |
| <b>韭画面 署名文章 より修正可能で</b> す                                                                                                    | 0                                                                                                    |                                                 |                   |
|                                                                                                    |                                                                                                    |                                                 |                   |
|                                                                                                    |                                                                                                    |                                                 |                   |
|                                                                                                    |                                                                                                    |                                                 |                   |
|                                                                                                    |                                                                                                    |                                                 |                   |
| べてにチェックを入れていただける<br>里画面 UPLOAD1 より修正可能で                                                                                                    | と、UPLOAD ボタンが現れま<br>す。                                                                                                    | す。                                              |                   |
| ペてにチェックを入れていただける<br>里画面 UPLOAD1 より修正可能で<br>ファイルにパスワードはかかっていませ.                                                                                                    | と、UPLOAD ボタンが現れま<br>す。<br>.。                                                                                                    | す。                                              |                   |
| べてにチェックを入れていただける<br>重画面 UPLOAD1 より修正可能で<br><b>ファイルにパスワードはかかっていませ</b><br>The file is not protected by passw                                                                                                    | と、UPLOAD ボタンが現れま<br>す。<br><sup>re</sup>                                                                                                    | す。                                              |                   |
| <ul> <li>マにチェックを入れていただける<br/>車画面 UPLOAD1 より修正可能で</li> <li>ファイルにパスワードはかかっていませ、</li> <li>The file is not protected by passw</li> <li>ファイル名に半角スペースを使っています</li> <li>The file name does not contain has</li> </ul>                                                                                                    | と、UPLOAD ボタンが現れま<br>す。<br>ord.<br><b>ん。</b><br>f width space character.                                                                    | <b>उ</b>                                        |                   |
| <ul> <li>マにチェックを入れていただける<br/>理画面 UPLOAD1 より修正可能で</li> <li>ファイルにパスワードはかかっていませ、</li> <li>The file is not protected by passw</li> <li>ファイル名に半角スペースを使っています。</li> <li>The file name does not contain hat</li> <li>ファイルサイズは 2GB 以下です。</li> <li>The size of the file is less than 2G</li> </ul>                                                                                                    | と、UPLOAD ボタンが現れま<br>す。<br>ord.<br>f width space character.                                                                                 | <b>इ</b> .                                      |                   |
| <ul> <li>マにチェックを入れていただける<br/>重画面 UPLOAD1 より修正可能で</li> <li>ファイルにパスワードはかかっていませ、</li> <li>The file is not protected by passw</li> <li>ファイル名に半角スペースを使っています</li> <li>The file name does not contain ha</li> <li>ファイルサイズは 2GB 以下です。</li> <li>The size of the file is less than 2G</li> <li>単画面 UPLOAD2 より修正可能で</li> </ul>                                                                                           | と、UPLOAD ボタンが現れま<br>す。<br>ord.<br>f width space character.<br>s.                                                                           | <b>उ</b>                                        |                   |
| <ul> <li>マてにチェックを入れていただける</li> <li>里画面 UPLOAD1 より修正可能で</li> <li>ファイルにパスワードはかかっていませ、</li> <li>The file is not protected by passw</li> <li>ファイル名に半角スペースを使っています。</li> <li>The file name does not contain ha</li> <li>ファイルサイズは 2GB 以下です。</li> <li>The size of the file is less than 2G</li> <li>Emain UPLOAD2 より修正可能で</li> <li>ロッファにファイルをドラッグ・アンド</li> </ul>                                                      | と、UPLOAD ボタンが現れま<br>す。<br>ord.<br>f width space character.<br>f.<br>f .<br>f uPLOAD]ボタン                                                    | <b>す。</b><br>・を押してファイルを指                        | 定してくだ             |
| マイにチェックを入れていただける<br>里画面 UPLOAD1 より修正可能で<br>ファイルにパスワードはかかっていませ、<br>The file is not protected by passw<br>ファイル名に半角スペースを使っていませ、<br>The file name does not contain has<br>ファイルサイズは 2GB 以下です。<br>The size of the file is less than 2G<br>里画面 UPLOAD2 より修正可能で<br>たのエリアにファイルをドラッグ・アンド<br>asse drag and drop your file to the do                                                                                      | と、UPLOAD ボタンが現れま<br>す。<br>ord.<br>ん。<br>f width space character.<br>k.<br>す。<br>・ドロップするか、[UPLOAD]ボタン<br>ted line box, or click on the "UPL | <b>す。</b><br>*を押してファイルを指<br>OAD" button to choo | 定してくだ<br>ise your |
| <ul> <li>ママにチェックを入れていただける</li> <li>里画面 UPLOAD1 より修正可能で</li> <li>ファイルにパスワードはかかっていませ、</li> <li>The file is not protected by passw</li> <li>ファイル名に半角スペースを使っています。</li> <li>The file name does not contain ha</li> <li>ファイルサイズは 2GB 以下です。</li> <li>The size of the file is less than 2G</li> <li>理画面 UPLOAD2 より修正可能で</li> <li>&amp; のエリアにファイルをドラッグ・アンドな。</li> <li>ase drag and drop your file to the do</li> </ul> | と、UPLOAD ボタンが現れま<br>す。<br>ord.<br>f width space character.<br>f.<br>f vidth space character.<br>f.<br>f vidth space character.<br>t.       | <b>す。</b><br>*を押してファイルを指<br>OAD" button to choo | 定してくだ<br>ise your |
| ママにチェックを入れていただける<br>里画面 UPLOAD1 より修正可能で<br>ファイルにパスワードはかかっていませ、<br>The file is not protected by passw<br>ファイル名に半角スペースを使っていませ、<br>The file name does not contain ha<br>ファイルサイズは 2GB 以下です。<br>The size of the file is less than 2G<br>里画面 UPLOAD2 より修正可能で<br>&のエリアにファイルをドラッグ・アンド<br>ase drag and drop your file to the do                                                                                        | と、UPLOAD ボタンが現れま<br>す。<br>ord.<br>ん。<br>f width space character.<br>す。<br>・ドロップするか、[UPLOAD]ボタン<br>ted line box, or click on the "UPL       | <b>す。</b><br>・を押してファイルを指<br>OAD" button to choo | 定してくだ<br>ase your |
| ペてにチェックを入れていただける<br>理画面 UPLOAD1 より修正可能で<br>ファイルにパスワードはかかっていませ、<br>The file is not protected by passw<br>ファイル名に半角スペースを使っています。<br>The file name does not contain ha<br>ファイルサイズは 2GB 以下です。<br>The size of the file is less than 2G<br>運画面 UPLOAD2 より修正可能で<br>&のエリアにファイルをドラッグ・アンド<br>%<br>ase drag and drop your file to the do                                                                                   | と、UPLOAD ボタンが現れま<br>す。<br>ord.<br>ん。<br>f width space character.<br>f<br>・ドロップするか、[UPLOAD]ボタン<br>ted line box, or click on the "UPL        | <b>す。</b><br>*を押してファイルを指<br>OAD" button to choo | 定してくだ<br>ise your |

マイページには、ご発表いただくセッション名と、 演題名などが表示されます。 ご確認のうえ、「UPLOAD」ボタンを クリックしてください。

チェックボックスの内容をご確認いただき、 全てチェックを入れると「UPLOAD」ボタンが 表示されます。 「UPLOAD」ボタンにご講演スライドのファイルを ドラッグアンドドロップ または「UPLOAD」ボタンを クリックすると、アップロードを開始しますので、 完了するまでそのままお待ちください。

# アップロード完了

#### 受信メール ※イメージ

第95回日本結核・非結核性抗酸菌症学会総会・学術講演会運営事務局 アップロード完了のお知らせ 宛先:

#### ●● ●● 先生

平素より大変お世話になっております。 第95回日本結核・非結核性抗酸菌症学会総会・学術講演会 運営事務局でございます。

下記内容にてご講演スライドのアップロードが完了いたしました。

登録番号: D0001

演題番号 / Presentation No: D-1

セッション名 / Session Title: DEBUG DEBUG

演題名 / Presentation Title: DEBUG

ファイル名 / File Name: テスト.pptx

ファイルサイズ / File Size: 34,410bytes

ご多用の中、ご対応いただきまして誠にありがとうございました。

第95回日本結核・非結核性抗酸菌症学会総会・学術講演会運営事務局 ※本メールアドレスは送信専用のため、返信できません。 アップロードが完了しましたら、

メールアドレスに事務局(jst95@ib1.jp)より

下記のメールが自動送信されます。

受信メールをご確認いただけましたら、終了となります。

※もし受信メールが確認できない場合は、 迷惑メールになっている可能性もございますので 迷惑メールのフォルダもご確認をお願いいたします。